## COMO FAZER A REMATRICULA NA FMC PELO PORTAL DO ALUNO?

1- Acesse o Portal do Aluno (site: http://metodistacentenario.com.br/) com seus dados de acesso ao SIGA.

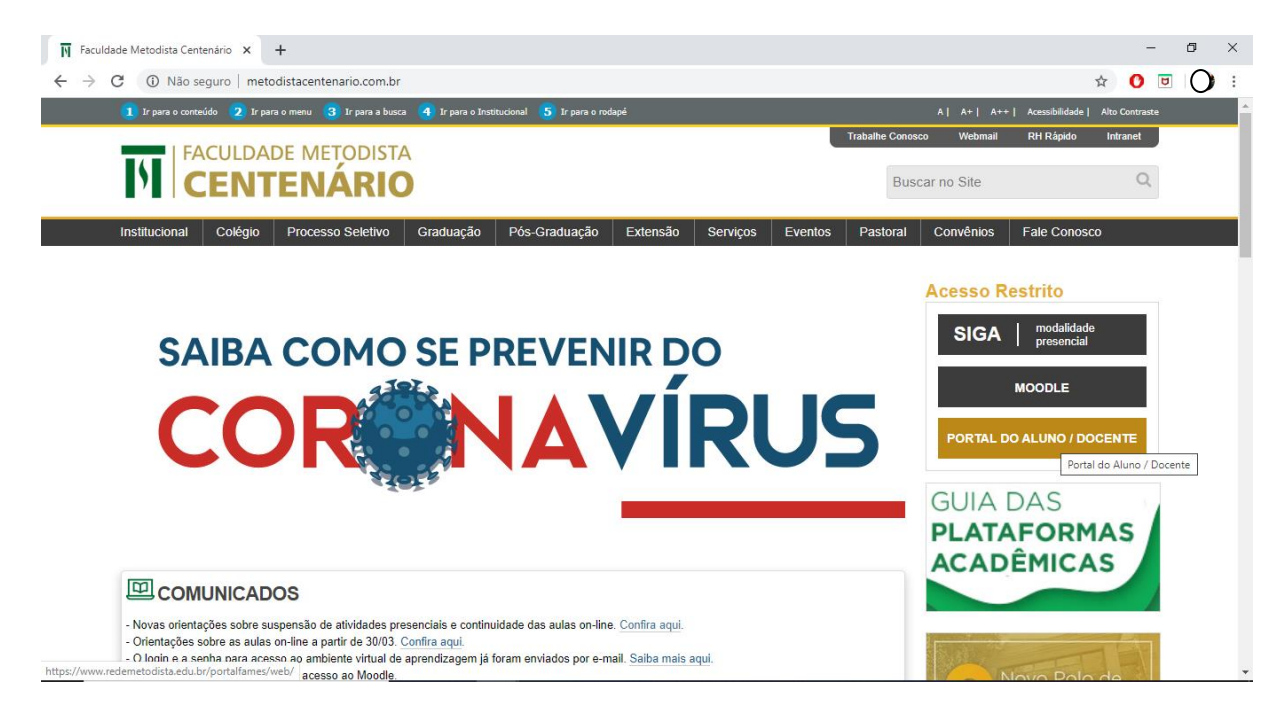

2- Preencha os dados e realize o acesso (https://www.redemetodista.edu.br/portalfames/web/)

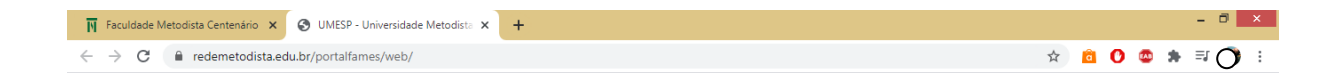

| N | Portal Metodista      | Dúvidas freqüentes ? |
|---|-----------------------|----------------------|
|   | Usuário <b>(</b>      |                      |
|   | ? Esqueci minha senha | Ok                   |
|   |                       |                      |

## 3- No Portal acesse Matrícula.

| Faculdade Metodista G                                                                                                    | antenário 🗴 📀 UMESP - Universidade Metodísta 🗴 🕂                                                                                                    |    |   |   |   |   |   | - 0 | × |
|----------------------------------------------------------------------------------------------------|----------------------------------------------------------------------------------------------------|----|---|---|---|---|---|-----|---|
| $\leftrightarrow$ $\rightarrow$ C $\square$ rede                                                                                                    | metodista.edu.br/portalfames/web/                                                                                                    | 07 | ☆ | â | 0 | • | * | ≡J  | : |
| Faculdade<br>METODISTA<br>de Santa Maria                                                                                                    | Matrícula :<br>Nome do Aluno :                                                                                                    |    |   |   |   |   |   |     |   |
|                                                                                                    | Bem-vindo ao portal do aluno!                                                                                                    |    |   |   |   |   |   |     |   |
| Principal<br>Calendário<br>Horário de Aula<br>Financeiro<br>Alterar Senha<br>Serviços<br>SICA<br>Atualizar Dados Cadastrais<br>Matricula<br>FIES<br>Vestibular<br>Ext. da Situação Acadêmica<br>Sair | Mantenha seus dados sempre atualizados!<br>Atenção!<br>Os descontos concedidos pela IES são válidos somente para as<br>mensalidades pagas até o vencimento do boleto. O pagamento<br>realizado em data posterior implicará na perda total do benefício do<br>respectivo mês. |    |   |   |   |   |   |     |   |

4- Clique com continuar.

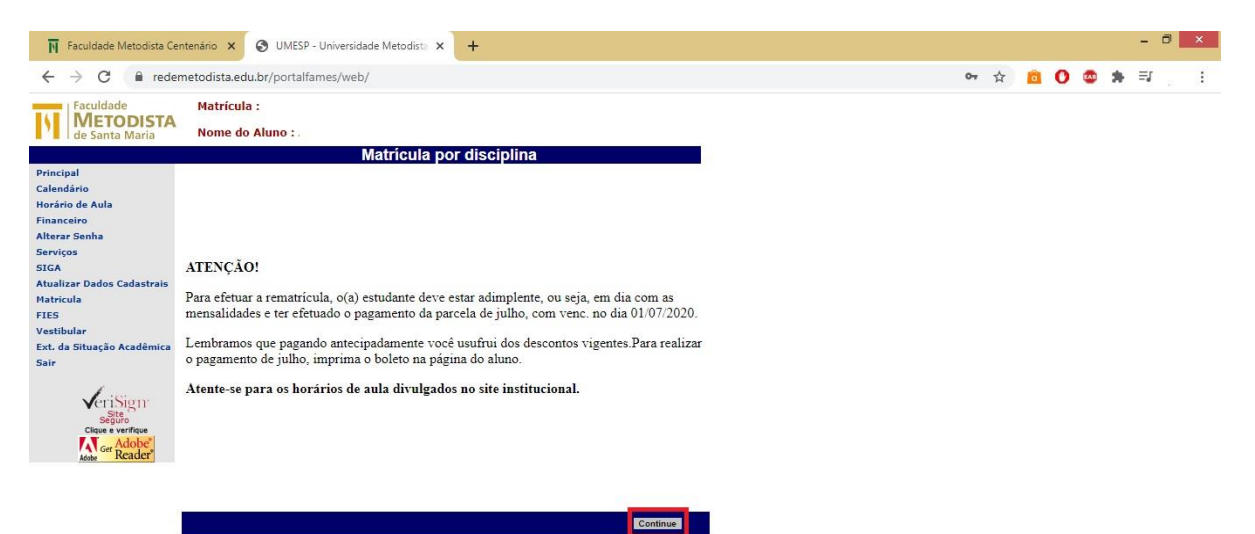

5- Selecione as disciplinas e clique em Aceitar.

| C               edemetodisa.edub/potalfames/web/           C              edemetodisa.edub/potalfames/web/          C              edemetodisa.edub/potalfames/web/          C              edemetodisa.edub/potalfames/web/          Excludade<br>Costant Marcia              Editade<br>edemetodisa.edub/potalfames/web/          Matricula              Baccidade<br>otala              edemetodisa.edub/potalfames/web/          Matricula              Editade<br>otala              Editade<br>otala              editade<br>otala              editade<br>otala              editade<br>otala              editade<br>otala              editade<br>otala              bacapie Cat<br>assessiona<br>assessiona<br>assessiona<br>otala              otala              bacapie Cat<br>assessiona<br>assessiona<br>assessiona<br>consolitate<br>obscipretona              Descriptiona              Descriptiona              do 1 - 1<br>Sec - 0 0 0 0 0 0 0 0 - 1 - 1<br>Sec - 0 0 0 0 0 0 0 0 0 - 1 - 1<br>Sec - 0 0 0 0 0 0 0 0 - 1 - 1<br>Sec - 0 0 0 0 0 0 0 0 0 - 1 - 1<br>Sec - 0 0 0 0 0 0 0 0 0 0 - 1 - 1<br>Sec - 0 0 0 0 0 0 0 0 0 - 1 - 1<br>Sec - 0 0 0 0 0 0 0 0 0 0 - 1 - 1<br>Sec - 0 0 0 0 0 0 0 0 0 0 - 1 - 1<br>Sec - 0 0 0 0 0 0 0                                                                                                    | Faculdade Metodista Ce                                                                                                    | ntenário 🗙 🧯                                                                                                    | UMESP - Unive    | rsidade Metodista 👂 | × +                                                                              |           |        |      |               |     |  |  |  |   |   |   |   | -  | ٦ | l |
|----------------------------------------------------------------------------------------------------|----------------------------------------------------------------------------------------------------|----------------------------------------------------------------------------------------------------|------------------|---------------------|----------------------------------------------------------------------------------|-----------|--------|------|---------------|-----|--|--|--|---|---|---|---|----|---|---|
| Matricula :<br>Descributoria     Matricula :<br>Nome do Aluno :       Matricula por disciplina<br>indeno<br>rindeno<br>rindeno<br>rindeno<br>rindeno<br>rindeno<br>rindeno<br>rindeno<br>rindeno<br>distar Dudos Cadastras<br>s<br>s<br>distar Dudos Cadastras<br>s<br>ciula<br>s<br>di Situação Academic<br>s<br>curso matricula<br>rindeno<br>rindeno<br>s<br>s<br>di Situação Academic<br>s<br>curso matricula<br>rindeno<br>rindeno<br>s<br>s<br>di Situação Cadastras<br>s<br>curso matricula<br>rindeno<br>s<br>s<br>s<br>s<br>di Situação Cadastras<br>s<br>curso matricula<br>rindeno<br>s<br>s<br>s<br>s<br>di Situação Cadastras<br>s<br>s<br>s<br>superinteno<br>s<br>s<br>superinteno<br>s<br>s<br>superinteno<br>s<br>superinteno<br>s<br>superi                                                                                                    | ← → C 🔒 rede                                                                                                    | metodista.edu.k                                                                                                    | or/portalfames/v | veb/                |                                                                                  |           |        |      |               |     |  |  |  | ☆ | 0 | ٠ | * | ΞJ |   |   |
| Matricula por disciplina       Selecione as disciplinas que deseja cursar e clique no botão de "Acette".       Obriginas       Obriginas <th< td=""><td>Faculdade<br/>METODISTA<br/>de Santa Maria</td><td>sta Centenàrio X V UMESP - Universidade M<br/>redemetodista edubr/portalfames/web/<br/>Matricula :<br/>Nome do Aluno :<br/>STA<br/>Nome do Aluno :<br/>Selecione as disciplinas que d<br/>Obsciplinas Que d<br/>Obsciplinas Que</td><td></td><td></td><td></td><td></td><td></td><td></td><td></td><td></td><td></td><td></td><td></td><td></td><td></td><td></td><td></td><td></td><td></td></th<> | Faculdade<br>METODISTA<br>de Santa Maria                                                                                                    | sta Centenàrio X V UMESP - Universidade M<br>redemetodista edubr/portalfames/web/<br>Matricula :<br>Nome do Aluno :<br>STA<br>Nome do Aluno :<br>Selecione as disciplinas que d<br>Obsciplinas Que d<br>Obsciplinas Que |                  |                     |                                                                                  |           |        |      |               |     |  |  |  |   |   |   |   |    |   |   |
| A         Discription         Discription         Constraine         Sale         Value           A         - Advidates         DisEtTO         10 - 1 - 1         Sale         Value         Sale         Value           A         - Advidates         DISETTO         10 - 1 - 1         Sale         Value         Sale         Value           A         - Advidates         DIRETTO         10 - 1 - 1         Sale         Value         Sale         Value           A         - Advidates         DIRETTO         10 - 1 - 1         Sale         Value         Value         Sale         Value         Value <t< td=""><td></td><td></td><td></td><td>Matrícula p</td><td>oor disciplin</td><td>na</td><td></td><td></td><td></td><td></td><td></td><td></td><td></td><td></td><td></td><td></td><td></td><td></td><td></td><td></td></t<>                                                                                                    |                                                                                                    |                                                                                                    |                  | Matrícula p         | oor disciplin                                                                    | na        |        |      |               |     |  |  |  |   |   |   |   |    |   |   |
| Unicajina         Durciplinas         Curao         Deam - Tur - Sub         Oba - Hordrafie         Sub         Value           Andreino         Discriplinas         Discriplinas         Discriplinas         Sub         Sub         Sub         Value           Andreino         Discriplinas         Discriplinas         Discriplinas         Sub         Sub <td>ncipal</td> <td>Selecio</td> <td>ne as disciplin</td> <td>as que deseja cu</td> <td>irsar e clique i</td> <td>io botão</td> <td>de "A</td> <td>ceit</td> <td>e".</td> <td></td> <td></td> <td></td> <td></td> <td></td> <td></td> <td></td> <td></td> <td></td> <td></td> <td></td>                                                                                                    | ncipal                                                                                                    | Selecio                                                                                                    | ne as disciplin  | as que deseja cu    | irsar e clique i                                                                 | io botão  | de "A  | ceit | e".           |     |  |  |  |   |   |   |   |    |   |   |
| Interfere         Discription Solutions           rar Senha<br>vices         Camplementares         DIRETO         10 · 1 · 1         Sa · 0600/05:00<br>Sa · 01800/11:00         700         22         R4 715.40           A<br>lister Dados Cadastrais<br>ricular<br>s         Direto Processiai<br>Diretto Processiai<br>Supervisionado IV         Diretto II · 1 · 1         Sa · 0600/01:00<br>Sa · 01800/11:00         700         22         R4 715.40           A<br>lister Dados Cadastrais<br>ricular<br>da Situação Academic<br>Sa · 01900/1100         Diretto II · 1 · 1         Sa · 0600/01:00<br>Sa · 01900/1100         FAM A205         14         72         R4 204.40           Q         Direto Tributino III DIRETTO<br>III · 1 · 1         Sa · 0600/01:00<br>Sa · 01900/1100         700         72         R4 204.40           Q         Direto Tributino III DIRETTO<br>III · 1 · 1         Sa · 0600/01:00<br>Sa · 01900/1100         700         72         R4 204.40           Q         Direto Tributino III DIRETTO<br>III · 1 · 1         Tributino III · 1 · 1         Tributino III · 1 · 1         Tributino III · 1 · 1           Supervisionado IV         DIRETO III · 1 · 1         Tributino III · 1 · 1         Tributino III · 1 · 1         Tributino III · 1 · 1 · 1 · 1 · 1 · 1 · 1 · 1 · 1                                                                                                    | Foculdade Metodista Cer<br>C  Foculdade<br>METODISTA<br>de Santa Maria<br>cipal<br>mário<br>ario de Aula<br>inceiro<br>A<br>alicar Dados Cadastrais<br>ricola<br>s<br>tibular<br>da Situação Acadêmica<br>CritiSion<br>CritiSion<br>Cr | Disciplina                                                                                                    | s Curso          | Sem - Tur - Sub     | Dia - Horário                                                                    | Sala      | Vaga   | 5 CH | Valor         |     |  |  |  |   |   |   |   |    |   |   |
| rar Senha<br>dyces       -       Advidades       DRETTO       10 - 1 - 1       \$\$ 30 - 060,009,100<br>\$\$ 50 - 060,009,100<br>\$\$ 50 - 060,009,100<br>\$\$ 50 - 060,009,100<br>\$\$ 50 - 060,000,000<br>\$\$ 50 - 10,000,000,000<br>\$\$ 50 - 10,000,000,000,000<br>\$\$ 50 - 10,000,000,000,000,000,000,000,000,000,                                                                                                    | anceiro                                                                                                    |                                                                                                    |                  | DISCIPLINAS S       | SUGERIDAS                                                                        |           |        |      |               |     |  |  |  |   |   |   |   |    |   |   |
| A       Directo and strains       C       Directo and strains       Directo and strains </td <td>erar Senha<br/>viços</td> <td>Atividades<br/>Complementare</td> <td>DIREITO</td> <td>10 - 1 - 1</td> <td>Sab - 09:00/09:50<br/>Sab - 10:30/11:20<br/>Seg - 09:00/09:50<br/>Seg - 10:30/11:20</td> <td></td> <td>700</td> <td>252</td> <td>R\$ 715,40</td> <td></td> <td></td> <td></td> <td></td> <td></td> <td></td> <td></td> <td></td> <td></td> <td></td> <td></td>                                                                                                    | erar Senha<br>viços                                                                                                    | Atividades<br>Complementare                                                                                                    | DIREITO          | 10 - 1 - 1          | Sab - 09:00/09:50<br>Sab - 10:30/11:20<br>Seg - 09:00/09:50<br>Seg - 10:30/11:20 |           | 700    | 252  | R\$ 715,40    |     |  |  |  |   |   |   |   |    |   |   |
| Situadia         O Proto Processiai         DIRETTO         10 - 1 - 1         Site - 09:00/10:20<br>Set - 09:00/10:20         34         72         R5:204.40           Ibular         O Direto Tributario III         DIRETTO         10 - 1 - 1         Quare - 09:00/10:20         700         72         R5:204.40           Ibular         O Breto Tributario III         DIRETTO         10 - 1 - 1         Quare - 09:00/10:20         700         72         R5:204.40           Statuação Acadêmica         Statuação Acadêmica         Statuação Acadêmica         O BRETTO         10 - 1 - 1         Terr - 09:00/10:20         700         72         R5:204.40           Obscriptionado IV         DIRETTO         10 - 1 - 1         Terr - 09:00/10:20         700         72         R5:204.40           Obscriptionado IV         DIRETTO         10 - 1 - 1         Terr - 09:00/10:20         700         72         R5:204.40           Obscriptionado IV         DIRETO         10 - 1 - 1         Terr - 09:00/10:20         700         72         R5:204.40           Obscriptionado IV         DISCIPLINAS OFERTADAS         DISCIPLINAS OFERTADAS         DISCIPLINAS OFERTADAS                                                                                                    | lizar Dados Cadastrais                                                                                                    | Direito<br>Previdenciário                                                                                                    | DIREITO          | 10 - 1 - 1          | Qui - 10:30/11:50                                                                | FAM A205  | 34     | 36   | R\$ 102,20    |     |  |  |  |   |   |   |   |    |   |   |
| Bular         Ø Direto Tibucatoli II. DIRETTO         10 - 1 - 1         Qua - 09 (00/10.20)         700         72         R\$ 204.40           ds Situação Acadêmica         Estágio<br>Supervisionado IV         DIRETTO         10 - 1 - 1         Terr - 09 (00/10.20)         700         72         R\$ 204.40           Victi Sigur         Diserto         DIRETTO         10 - 1 - 1         Terr - 09 (00/10.20)         700         72         R\$ 204.40           Object         Diserto         10 - 1 - 1         Terr - 09 (00/10.20)         700         72         R\$ 204.40           Object         Diserto         10 - 1 - 1         Terr - 09 (00/10.20)         700         72         R\$ 204.40           Object         Discriptionado IV         Discriptionado IV         Discriptionado IV         Discriptionado IV         Discriptionado IV                                                                                                    | icula                                                                                                    | Direito Process<br>do Trabalho                                                                                                    | DIREITO          | 10 - 1 - 1          | Sex - 09:00/10:20<br>Sex - 10:30/11:50                                           | FAM A205  | 34     | 72   | R\$ 204,40    |     |  |  |  |   |   |   |   |    |   |   |
| ds Situação Acadêmica<br>Supervisionado IV         DIREITO         10 - 1 - 1         Ter - 09/00/10:20<br>Ter - 09/00/10:20         700         72         R5 204.40           VCTI SILITIT<br>Segure<br>Antor Acadêmica<br>Mater Acadêmica         DISCIPLINAS OFERTADAS         DESCIPLINAS OFERTADAS                                                                                                    | ibular                                                                                                    | Direito Tributár                                                                                                    | o II DIREITO     | 10 - 1 - 1          | Qua - 09:00/10:20<br>Qua - 10:30/11:50                                           |           | 700    | 72   | R\$ 204,40    |     |  |  |  |   |   |   |   |    |   |   |
| Disciplinas ofertadas                                                                                                    | Faculdade Metodista Cen                                                                                                    | Supervisionado                                                                                                    | IV DIREITO       | 10 - 1 - 1          | Ter - 09:00/10:20<br>Ter - 10:30/11:50                                           |           | 700    | 72   | R\$ 204,40    |     |  |  |  |   |   |   |   |    |   |   |
|                                                                                                    |                                                                                                    |                                                                                                    |                  | DISCIPLINAS (       | DFERTADAS                                                                        |           |        |      |               |     |  |  |  |   |   |   |   |    |   |   |
|                                                                                                    | eriSign<br>seguro<br>cique e veritque<br>Ger Adobe<br>Adobe                                                                                                    |                                                                                                    |                  |                     |                                                                                  |           |        |      |               |     |  |  |  |   |   |   |   |    |   |   |
|                                                                                                    |                                                                                                    |                                                                                                    |                  | Carga Hor           | rária / Mensalida                                                                | de Básica | 252    |      | R\$ 715,40    |     |  |  |  |   |   |   |   |    |   |   |
| Carga Horária / Mensalidade Básica 252 R3 715,40                                                                                                    |                                                                                                    |                                                                                                    |                  |                     | Aceite Co                                                                        | ontrato   | Extrat |      | Grade Horária | ria |  |  |  |   |   |   |   |    |   |   |
| Carga Horária / Mensalidade Básica 232 R3 715,40<br>Acette Contrato Extrato Grade Horária                                                                                                    |                                                                                                    |                                                                                                    |                  |                     |                                                                                  |           |        |      |               | _   |  |  |  |   |   |   |   |    |   |   |